### Requesting Testing Accommodations for the SSAT

This document provides the step-by-step process for submitting an application for accommodations on the SSAT.

Additional information for students regarding documentation requirements, deadlines, etc. can be found in the 2019-2020 Testing Accommodations Guide at www.SSAT.org/TA

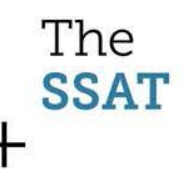

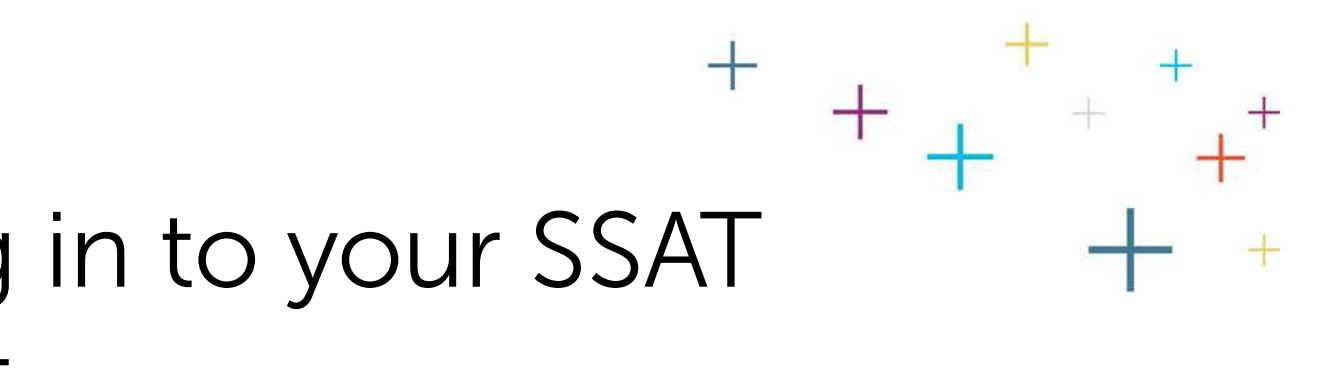

### First, log in to your SSAT account

Available at: https://portal.ssat.org

If you do not yet have an online SSAT account, please click "Sign Up for a Parent/Guardian and Student Account"

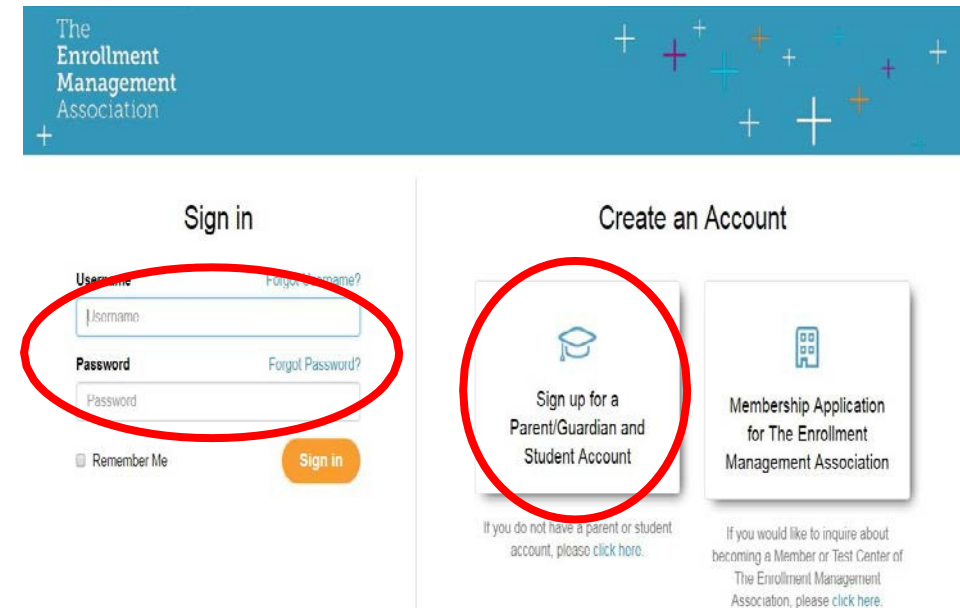

The SSAT

### First click "SSAT Testing," then click "Apply for / View My Accommodations"

SSAT Practice

Wha

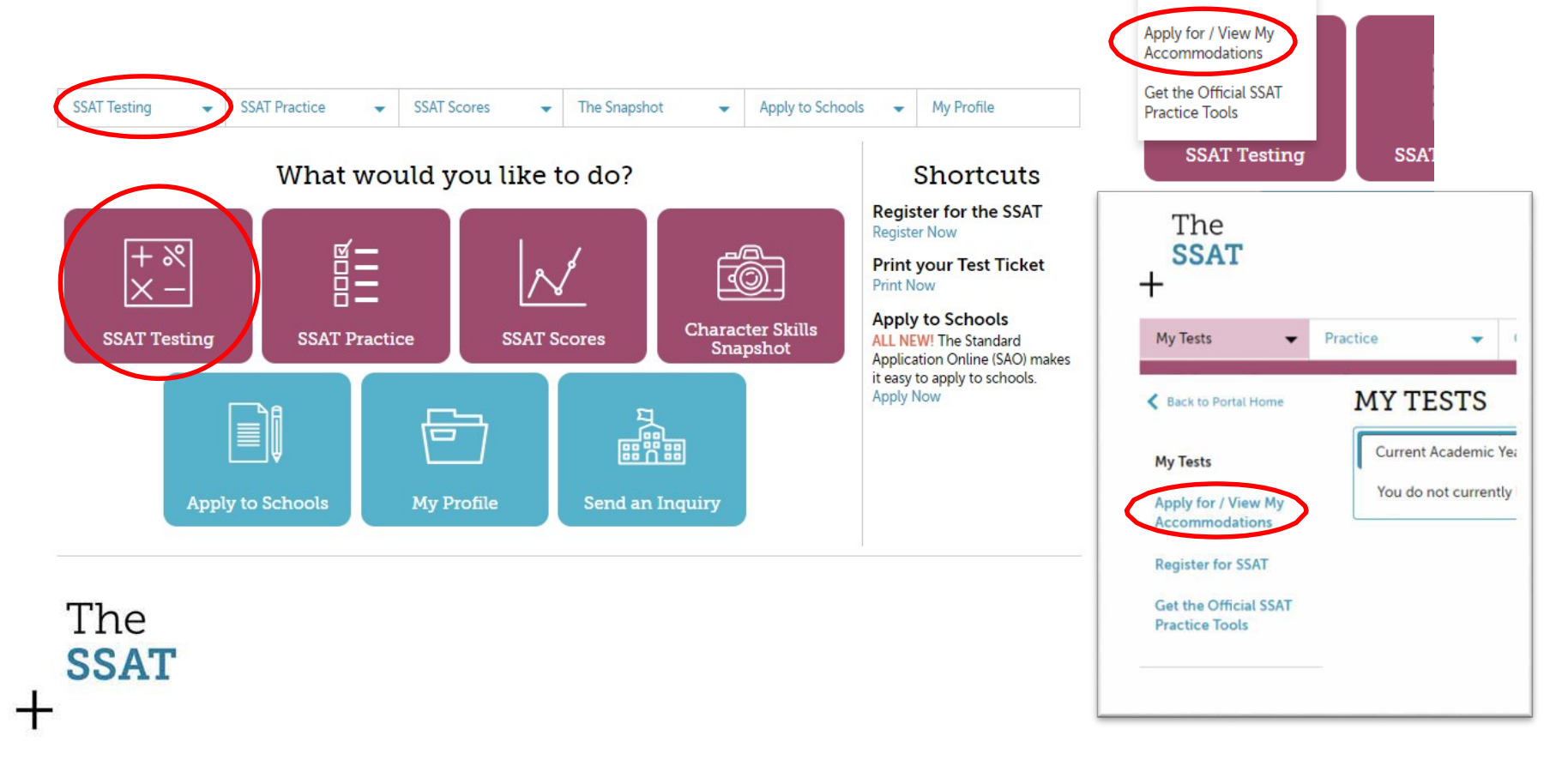

### Next, click, "Click to Apply for Testing Accommodations"

The

| Back to Portal Home  | APPLY NOW FOR TESTING ACCOMMODATIONS                                                                                                    |  |  |  |  |  |  |
|----------------------|----------------------------------------------------------------------------------------------------|--|--|--|--|--|--|
|                      | (Scroll down to view current requests and their status.)                                                                                                    |  |  |  |  |  |  |
| egister for SSAT     |                                                                                                    |  |  |  |  |  |  |
| SAT Tests            | ***Please note that your student MUST first be approved for accommodations BEFORE registering for a test offering.                                                                                                    |  |  |  |  |  |  |
| SAT TOSTS            | Click to Apply for Testing Accommodations    Clerk to Apply for Sunday Sabbath                                                                                                    |  |  |  |  |  |  |
| oply for / View My   | If you have submitted an application for accommodations when taking the SSAT, each request for the current testing season (Aug 2018 to Jul 31, 2018 are considered to be invalid and out of the second second s |  |  |  |  |  |  |
| ccommodations        | of-date; therefore, outdated requests are no longer available to be viewed and a new application for accommodations MUST be                                                                                                    |  |  |  |  |  |  |
| et the Official SSAT | submitted for your student. You MUST reapply for any accommodations not listed below.                                                                                                    |  |  |  |  |  |  |
| ractice Tools        | To view the details and/or status of each request, please click the "+" sign. All accommodations which a student is approved for<br>prior to test registration, will be provided on test day, so long as the student is indicated as requiring testing accommodations whe<br>– registering to take the SSAT.                                                                                                    |  |  |  |  |  |  |
|                      | To request additional accommodations or to have an alternate approver review your request, please submit a new application<br>request for accommodations. If your student has already been approved for particular accommodations, ONLY apply for the<br>additional accommodations you wish to have considered.                                                                                                    |  |  |  |  |  |  |
|                      | Requests for Current Academic Year                                                                                                    |  |  |  |  |  |  |
|                      |                                                                                                    |  |  |  |  |  |  |

# Application Form for Accommodations

- The accommodations form starts with information you need to know regarding steps in the process.
- If you need any clarification, click one of the links to:

#### www.SSAT.org/TA

 Otherwise, click the bottom button to begin.

The

|                     | + + + +                                                                                                    | + |
|---------------------|----------------------------------------------------------------------------------------------------|---|
| na 👻                | SEAT Practice • SEAT Scores • The Snapshot • Apply to Schools • Mr Profile                                                                                                    | + |
|                     |                                                                                                    |   |
| Portal Home         | TESTING ACCOMMODATIONS                                                                                                    |   |
| or SSAT             | Apply For Testing Accommodations                                                                                                    |   |
|                     | Please read this information before you begin so you understand the process. Then, use the form below to begin your request<br>for testing accommodations. We've tried to make everything clear, but if you have any questions, contact us at info@ssat.org. |   |
| / View My           | Testing Accommodation Basics                                                                                                    |   |
| dations             | <ul> <li>We are committed to providing reasonable accommodations to test takers with disabilities.</li> <li>Accommodations are only available to students with diagnosed disabilities.</li> </ul>                                                            |   |
| Micial SSAT<br>bols | <ul> <li>Accommodations must be approved (not just requested) before you register for a test.</li> <li>While documentation must always exist and be on file, you may not be required to submit documentation to The</li> </ul>                               |   |
|                     | Erroliment Management Association. Click to learn about documentation requirements.                                                                                                    |   |
|                     | Bequest Accommodations                                                                                                    |   |
|                     | You will need to indicate your student's requested accommodations, disabilities, and some other related<br>information.                                                                                                    |   |
|                     | You will also need to indicate an Approver who can confirm two things:                                                                                                    |   |
|                     | <ul> <li>The disabilities and accommodations you indicate.</li> <li>Documentation meeting our requirements is on file at your approver's organization.</li> </ul>                                                                                            |   |
|                     | After entering your information, the form will indicate either:                                                                                                    |   |
|                     | You do NOT need to submit the documentation.                                                                                                    |   |
|                     | or<br>You DO need to submit the documentation. In this case, you can upload documentation immediately or do so at a                                                                                                    |   |
|                     | later time.                                                                                                    |   |
|                     |                                                                                                    |   |
|                     | 2 YOUR APPROVER SUBMITS CONFIRMATION 9 ID<br>After your whether some provide a secure online form for                                                                                                    |   |
|                     | <ul> <li>Confirm/deny each requested accommodation</li> </ul>                                                                                                    |   |
|                     | and<br>b. Confirm documentation meeting our requirements is on file.                                                                                                    |   |
|                     | <ul> <li>If your approver is not already a Known Approver, he or she must submit proof of identification, such as a business<br/>card or latter on latterhead</li> </ul>                                                                                     |   |
|                     | Learn more about Approvers. Known Approvers, and your responsibilities related to Approvers.                                                                                                    |   |
|                     | 7                                                                                                    |   |
|                     | Documentation Review **     The Information provided by your approver and your documentation will be reviewed.                                                                                                    |   |
|                     | Once a decision is reached, you will be notified as follows:     Your documentation is acceptable and supports all requested accommodations.                                                                                                    |   |
|                     | Your documentation was acceptable for some of the requested accommodations.                                                                                                    |   |
|                     | Your documentation was NOT acceptable for any of the requested accommodations.                                                                                                    |   |
|                     | -re no documentation was required, any risk step.                                                                                                    |   |
|                     |                                                                                                    |   |
|                     | ACCOMMODATIONS RELISTER TOURSTODENT FOR THE STAT & RECEIVE APPROVED<br>ACCOMMODATIONS<br>Thing to Remember                                                                                                    |   |
|                     | When you register, you must indicate that you require accommodations. Your approved accommodations will be                                                                                                    |   |
|                     | lated. Each time you register, print your Admission Ticket, which includes your accommodations approval.                                                                                                    |   |
|                     | <ul> <li>Your approved accommodations are valid for the current academic year (August 1, 2018 to 3uly 31, 2019). For<br/>testing on or after August 1, 2019 you will need to reapply for accommodations.</li> </ul>                                          |   |
|                     | Register early as available space sometimes fills up quickly.                                                                                                    |   |
|                     | <ul> <li>On test day, bring your full admission licket, including your accommodations approval.</li> <li>If you have any questions, email us at info@soit org or call (M-F Pam = 4:30pm EST).</li> </ul>                                                     |   |
|                     |                                                                                                    |   |
| $\boldsymbol{<}$    | Click here to Start Accommodation Request                                                                                                    |   |

### **Disability Information**

K Back to Portal Home

Register for SSAT SSAT Tests

Apply for / View My Accommodations

Get the Official SSAT Practice Tools

 First, you will need to complete some background information detailing your student's disability.

Indicating an 'other' disability will require documentation to be submitted so we can best review your student's needs. If your student's disability corresponds to a listed disability in the list, please select it there.

The

| B        | This request MUST be completed by the Parent/Guardian of Rob Greene                                      |
|----------|----------------------------------------------------------------------------------------------------|
| Disab    | oilities & Accommodations                                                                                |
| What is  | s the nature of your student's disability? (select all that apply)                                       |
| 6        | ADD / ADHD                                                                                               |
|          | Autism Spectrum Disorder (ASD)                                                                           |
| 6        | Learning Disabilities (LD)                                                                               |
|          | Physical Disabilities, Medical or Chronic                                                                |
| 1        | Psychiatric Disorders                                                                                    |
| E        | I Traumatic Brain Injury (TBI)                                                                           |
| 1        | Blind / Low Vision                                                                                       |
| 0        | Deaf / Hard of Hearing                                                                                   |
| l        | Health Conditions                                                                                        |
| i.       | Other                                                                                                    |
| When     | was the disability or disabilities first identified?                                                     |
| First id | entified in Month ▼ Year ▼ when the student was ▼ years old                                              |
| Who w    | as the medical professional / evaluator who first diagnosed the disability?                              |
| W110 W   | as the medical professional / evaluator who hist diagnosed the disability:                               |
|          |                                                                                                    |
| Is the s | tudent currently being treated?                                                                          |
| • Yes    | <sup>D</sup> No                                                                                          |
| Has yo   | ur student been approved for accommodations on other standardized tests, such as state-wide assessments? |
| O Yes    | D No                                                                                                    |
| Provide  | e a brief statement that explains the functional limitations resulting from the listed disabilities      |
|          |                                                                                                    |

### Select Testing Accommodations

 Next, you will select the accommodations that your student needs for the SSAT.

Indicating any 'other' accommodations will require supporting documentation to be submitted so we can best review your student's needs. If your student's need corresponds to a listed accommodation in the list, please select it there.

#### Select all requested accommodations:

- Ruler
- Highlighter
- 50% Additional Time (1.5x)
- Graph Paper
- Small Group Setting (10 or fewer students in room)
- Reader (Provided by family, student will test individually)
- Scribe (Provided by family, student will test individually)
- Diabetic Supplies (Individual testing (Prescription medication, snacks/water, monitoring kit))
- Prescription Medication with Water (Must be self-administered and in original prescription bottle)
- Large Print Test Materials (22pt Times New Roman)
- Seat Cushion or Pillow
- Braille Test Materials
- Hand-held Magnifier
- Hearing Aids and/or Devices (Includes hearing aids, cochlear implants, and/or use of an FM system)
- Sign Language Interpreter (for spoken directions only)
- Answer Directly in Test Book
- □ Calculator (4-function only; May contain %, √, +/-, M-, M+, and MRC)
- Laptop with Spell Check for Writing Sample (Cannot be used during other sections)
- Use of Gel Overlays

Other

#### The SSAT

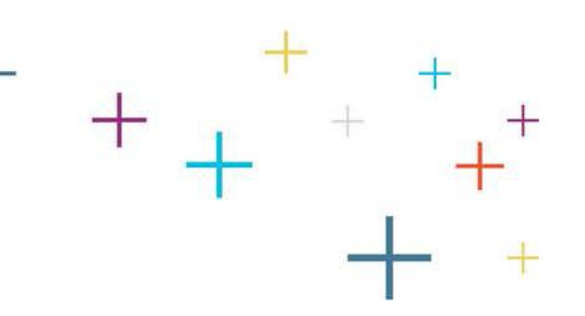

### Indicate an Approver

- Next, list the contact and related information for the individual you are listing as an approver who can:
  - Verify the need

The

SSAT

 Has documentation on file that meets SSAT requirements

If the 'Relationship to Student' field is NOT 'School/ Education professional at your student's school', you will be required to submit documentation.

#### Approver Details

Provide information below for an Approver who can attest to:

1. your student's need for accommodations

2. having documentation that meets The Enrollment Management Association's requirements on file

Click to learn about Approvers and picking an Approver to facilitate approval.

| First Name                          |                    | Telephone Number                                                                                                    | Approver's<br>Address |
|-------------------------------------|--------------------|----------------------------------------------------------------------------------------------------|-----------------------|
| Last Name                           |                    | Organization Name                                                                                                    |                       |
| Job Title                           |                    | Email                                                                                                    |                       |
| Credentials                         |                    | Re-type Email                                                                                                    |                       |
| Relationship to Student<br>-Select- |                    | Please be sure to pay special attention to the entry of yo<br>approver's email. Information related to your student's<br>accommodations request will be provided to this email | our                   |
| Street Address Line 1*              |                    | order for your approver to review the request.                                                                                                    |                       |
| Street Address Line 2               |                    |                                                                                                    |                       |
| Street Address Line 3               |                    |                                                                                                    |                       |
| City*                               |                    |                                                                                                    |                       |
| Country*                            | Select a Country 🔻 |                                                                                                    |                       |
| Zip/Postal Code                     |                    |                                                                                                    |                       |

# 

- Indicate the type of documentation your approver has on file for your student.
- Click "Continue."

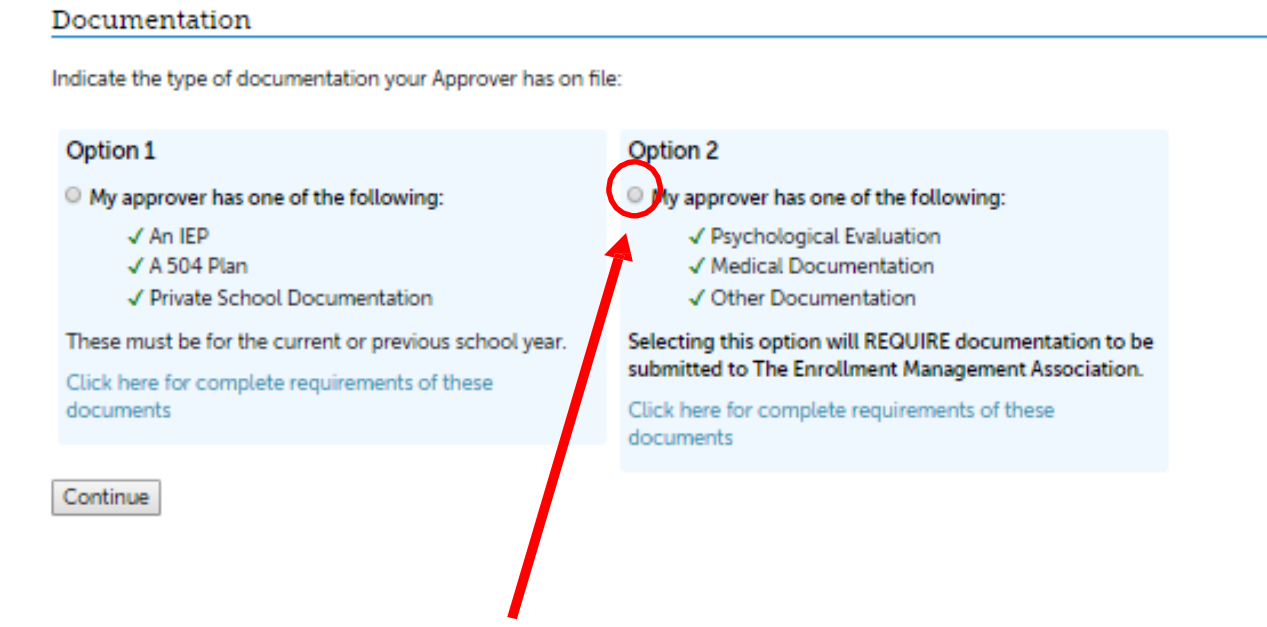

SSAT \*Selecting Option 2 will require document

The

\*Selecting Option 2 will require documentation to be submitted so we can best review your student's needs.

### Documentation Submission Option 1: Not Required

- Based upon the information you entered and your student's testing needs, the form will
   Indicate whether you are required to submit documentation.
   Based upon the information
- In the example provided, no documentation will need to be submitted to EMA for review.

The

SSAT

#### TESTING ACCOMMODATIONS

#### Apply For Testing Accommodations

You DO NOT need to provide us with any additional documentation at this point.

#### Agreement

Finally, review the follow statements carefully. Then, type your name in below agreeing to the following conditions:

- You are responsible for providing all equipment, materials, and/or personnel necessary for any accommodations approved for your student on test day.
- All information provided on this form and in any documentation submitted to us is true.
- You are the parent/guardian of Rob Greene and are requesting testing accommodations for Rob Greene for the SSAT.
   The selected testing accommodations represent accommodations your student requires due to disabilities (physical or
- mental impairments that significantly alter one or more major life activities).
- You authorize The Enrollment Management Association to contact the Approver and/or any professionals indicated in
  submitted documentation to verify and discuss your student's disabilities and requested accommodations as they relate to
  the SSAT.
- · You authorize us to receive, review, and securely maintain the contents of this form and any submitted documentation
- You understand that testing accommodations must be approved prior to registering for the SSAT.
- You understand that testing accommodations will remain on file for the remainder of the testing season (August 1, 2018 to July 31, 2019).
- You agree that in the event we request the documentation which an approver has confirmed is on file, you will provide that documentation.
- If, during the course of an audit, we determine that false information was provided or documentation does not meet our
  requirements, we may withhold or cancel the student's scores.

Type your name here to agree to these terms:

Submit

### **Documentation Submission**

### **Option 2: Required**

- In this example, documentation will need to be submitted to EMA for review before accommodations will be approved or provided for testing.
- The form will advise each reason why documentation must be submitted.

The

SSAT

#### TESTING ACCOMMODATIONS

#### Apply For Testing Accommodations

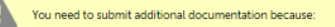

- The documentation on file is not IEP/504/School
- The Approver is not a professional at the student's school
- Chosen Special Accommodations include the 'Other' option
- Chosen Disabilities include the 'Other' option

#### Sending Your Documentation

#### Option 1 (Fastest)

I will upload documentation online now (this is the fastest method)

Choose Files No file chosen

#### Option 2 (Slower)

• I will submit documentation by mail, fax, or later online.

If submitting by mail or fax, download/print a custom documentation coversheet that includes fax and mailing information and include it as the first page of your documentation. (This coversheet will also be available in your account after submitting this form.)

Remember, you can also upload your documentation in your student account at a later time, which speeds receipt and processing.

Review cannot continue until documentation is received by The Enrollment Management Association. Submit documentation as early as possible to prevent registration/testing delays.

#### Agreement

Finally, review the follow statements carefully. Then, type your name in below agreeing to the following conditions:

- You are responsible for providing all equipment, materials, and/or personnel necessary for any accommodations approved for your student on test day.
- All information provided on this form and in any documentation submitted to us is true.
- You are the parent/guardian of Rob Greene and are requesting testing accommodations for Rob Greene for the SSAT.
- The selected testing accommodations represent accommodations your student requires due to disabilities (physical or mental impairments that significantly alter one or more major life activities).
- You authorize The Enrollment Management Association to contact the Approver and/or any professionals indicated in
  submitted documentation to verify and discuss your student's disabilities and requested accommodations as they relate to
  the SSAT.
- · You authorize us to receive, review, and securely maintain the contents of this form and any submitted documentation.
- You understand that testing accommodations must be approved prior to registering for the SSAT.
   You understand that testing accommodations will remain on file for the remainder of the testing season (August 1, 2018 to
- You understand that testing accommodations will remain on file for the remainder of the testing season (August 1, 2018 to July 31, 2019).
- You agree that in the event we request the documentation which an approver has confirmed is on file, you will provide that documentation.
- If, during the course of an audit, we determine that false information was provided or documentation does not meet our
  requirements, we may withhold or cancel the student's scores.

Type your name here to agree to these terms:

Submit

Learn more about when documentation needs to be submitted at www.SSAT.org/TA

# Documentation Submission + +

### Option 2: Required (cont'd)

 If documentation must be submitted to EMA for review, the form will provide the opportunity to upload documentation.

#### Sending Your Documentation

Option 1 (Fastest)

I will upload documentation online now (this is the fastest method)

Choose Files No file chosen

#### Option 2 (Slower)

I will submit documentation by mail, fax, or later online.

If submitting by mail or fax, download/print a custom documentation coversheet that includes fax and mailing information and include it as the first page of your documentation. (This coversheet will also be available in your account after submitting this form.)

Remember, you can also upload your documentation in your student account at a later time, which speeds receipt and processing.

Review cannot continue until documentation is received by The Enrollment Management Association. Submit documentation as early as possible to prevent registration/testing delays.

 Select whether you will upload documentation now or will submit later. This can be done in your SSAT account, by mail or fax.

The

### Terms and Conditions

- Regardless of whether documentation is required, you will be required to type your name to electronically sign and agree to the terms and conditions.
- Finally, click "Submit."

The

SSAT

#### Agreement

Finally, review the follow statements carefully. Then, type your name in below agreeing to the following conditions:

- You are responsible for providing all equipment, materials, and/or personnel necessary for any accommodations approved for your student on test day.
- All information provided on this form and in any documentation submitted to us is true.
- You are the parent/guardian of Rob Greene and are requesting testing accommodations for Rob Greene for the SSAT.
- The selected testing accommodations represent accommodations your student requires due to disabilities (physical or mental impairments that significantly alter one or more major life activities).
- You authorize The Enrollment Management Association to contact the Approver and/or any professionals indicated in submitted documentation to verify and discuss your student's disabilities and requested accommodations as they relate to the SSAT.
- You authorize us to receive, review, and securely maintain the contents of this form and any submitted documentation.
- You understand that testing accommodations must be approved prior to registering for the SSAT.
- You understand that testing accommodations will remain on file for the remainder of the testing season (August 1, 2018 to July 31, 2019).
- You agree that in the event we request the documentation which an approver has confirmed is on file, you will provide that documentation.
- If, during the course of an audit, we determine that false information was provided or documentation does not meet our
  requirements, we may withhold or cancel the student's secres.

Type your name here to agree to bese terms:

Submit

### Submission Confirmation

- The form will confirm your submission and you will receive a confirmation email as well.
- You will receive automated application update emails throughout the process and upon completion of the application, at which point you will be all set to register for testing with the approved accommodations.

The

SSAT

| Pl | Please Review a Special Accommodation Request [TA19016318] Inbox x |  |                           | • |   |
|----|--------------------------------------------------------------------|--|---------------------------|---|---|
| +  | info@enrollment.org via ssat.org                                   |  | 1:12 PM (0 minutes ago) 📩 | * | ٠ |

Dear Robert Greene,

The Enrollment Management Association has received a request from the parent/guardian of Rob Greene to receive testing accommodations on an upcoming SSAT, and they have indicated you as an individual who can attest to the need for accommodations.

Please click on the link below to access a secure web page where you may review the requested accommodations and confirm or deny that you have documentation on file that supports them. Depending upon your e-mail program, you may have to copy and paste the link into your browser.

https://portal.ssat.org/Register/ApproveSpecialAccommodations/45da1f9c-8dda-4c8c-aae7-308ade80d94e

If you have any questions, email <u>info@ssat.org</u>, call 609-683-5558, or use our online chat service at <u>ssat.org</u>. (Phone/Chat are available M-F 9am-4:30pm).

Thank you,

SSAT Testing Accommodations Team

#### TESTING ACCOMMODATIONS

#### **Apply For Testing Accommodations**

This is to confirm that your request has been submitted.

Please remember, if you are required to submit documentation, your request will not be reviewed nor processed until it is received.

Uploading documentation to your student's account is the fastest delivery method. If you send documentation by mail, courier, or fax be sure to use the Documentation Coversheet just printed, or get it later in your student's account.

You must be approved for testing accommodations before you register for the SSAT.

You will be notified about any updates to your request.

You can always check the status of your testing accommodation request by logging into your account and clicking "View My Accommodations and Requests."

### Final Notes:

If you do not receive e-mails indicating that your approver has completed their confirmation or submitted ID confirmation within a reasonable amount of time, contact your approver.

If you are required to submit documentation, remember that a review of your student's application cannot begin until it is received -AND- your approver has completed their confirmation and submitted ID.

All test takers MUST be approved for any necessary accommodations before they will be permitted to register for any SSAT test date with accommodations.

The

SSAT

E-mail <u>TA@SSAT.org</u> or contact our customer support team at (609) 683-4440 if you have any questions.